## お知らせ

## <u>Safari(サファリ)にてご注文されるお客様へ</u>

いつも「Nomad(ノマド)」をご利用いただき誠にありがとうございます。

恐れ入りますが、Safari(サファリ)にてご注文される場合、 「ポップアップブロック」を解除していただく必要がございます。

お手数ではございますが、下記に設定方法を記載いたしますので、 設定のうえ、ご注文をお願い致します。

ご迷惑をおかけして、大変申し訳ございません。

▼設定方法

[Mac]

- 1. Safariを起動し、Webページを開く
- 2.メニューバーから「Safari」をクリックし、「環境設定」をクリックする
- 3.「Webサイト」ボタンをクリックする
- 4.「ポップアップウィンドウ」ボタンをクリックする
- 5.「以下のWebサイトでのみポップアップウインドウを許可」セクションで 許可したいサイトをクリックし、「許可」を選択
- [ iPhone · iPad]
- 1.「設定」を開く
- 2.「アプリ」を開く
- 3.「Safari」を開く
- 4.「ポップアップをブロック」をオフを切り替える

※ポップアップブロックは、ホームページのポップアップウィンドウが自動的に表示されることを防ぐ機能です。

運営会社:株式会社トライズ 【お問い合わせ先】 〒125-0041 東京都葛飾区東金町6-21-16 TEL.03-3608-8080